## Программное обеспечение Linux- Mac elite Panaboard Инструкция по установке

Редакция 1.4, 11/11/2010

**Важно!** для осуществления установки необходимо знать пароль суперпользователя (root), в противном случае, обратитесь к системному администратору. Также, установку следует производить от имени пользователя.

**1.** Скопируйте дистрибутив программного обеспечения (ПО) в домашний каталог текущего пользователя (/home/[имя пользователя]).

| 📄 tester41 - Konqueror ? 💶 🗆 🗙                                                                                                    |  |  |  |
|----------------------------------------------------------------------------------------------------|--|--|--|
| <u>Ад</u> рес <u>П</u> равка <u>В</u> ид Пе <u>р</u> ейти <u>З</u> акладки С <u>е</u> рвис <u>Н</u> астройка <u>О</u> кно<br><u>С</u> правка |  |  |  |
| 🔍 🔄 🏠 😂 🖉 🖉 🚇 🔍 🔲 🗉 🖬 🔜 🥂 🎇                                                                                                    |  |  |  |
| Appec: home/tester41                                                                                                    |  |  |  |
| ALT Linux                                                                                                    |  |  |  |
|                                                                                                    |  |  |  |
| Desktop Documents panaboard- tmp install-                                                                                                    |  |  |  |
|                                                                                                    |  |  |  |
|                                                                                                    |  |  |  |
|                                                                                                    |  |  |  |
|                                                                                                    |  |  |  |
| 😝 install-panaboard-software-1.2.sh (26,6 Мб) Скрипт shell                                                                                   |  |  |  |

- 2. Запустите Терминал. Для этого есть несколько способов:
  - щелкните правой кнопкой мыши по рабочему столу и в выпадающем меню выберите пункт "Запустить Терминал"
  - найдите пункт "Терминал (Konsole)" в главном системном меню (раздел "Система")
  - запустите Терминал через окно "Выполнить команду"

| 🚸 Выполнить команду 🔹 🤋 🗆 🕄 |                                                                                                    |   |  |
|-----------------------------|----------------------------------------------------------------------------------------------------|---|--|
| <b>&gt;_</b>                | Введите имя программы, которую вы хотите запустить, или адрес<br>ресурса, который хотите посмотреть. |   |  |
| <u>К</u> оманда:            | konsole                                                                                              | • |  |
|                             |                                                                                                    |   |  |
|                             |                                                                                                    |   |  |

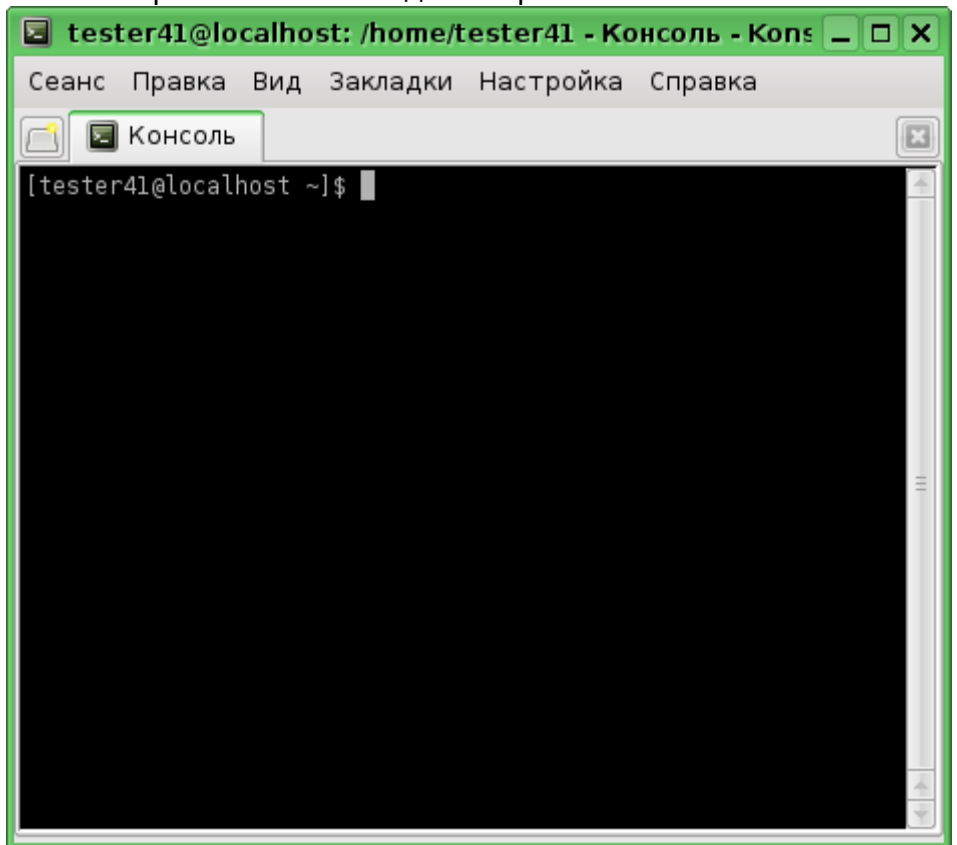

Откроется окно Терминала с командной строкой:

- 3. Измените права доступа. Для этого наберите chmod 755 ./install-panaboard-software-1.2.sh и нажмите <Enter> [tester41@localhost ~]\$ chmod 755 ./install-panaboard-software-1.2.sh
- 4. Запустите установку ПО. Для этого наберите ./install-panaboard-software-1.2.sh и нажмите <Enter>

**Важно!** synaptic (менеджер пакетов) должен быть закрыт перед началом установки, если он был открыт!

[tester41@localhost ~]\$ ./install-panaboard-software-1.2.sh

5. Программа установки запросит пароль суперпользователя (root). Введите пароль и нажмите <Enter>

You need root priveleges to install software Password: 6. После ввода пароля начнется установка.

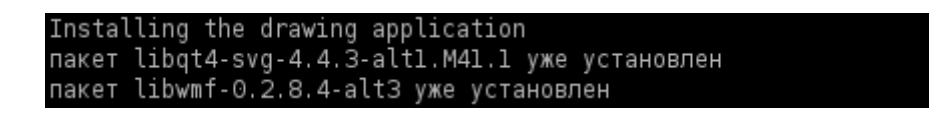

7. Дождитесь окончания установки. Когда она завершится, командная строка снова станет активной.

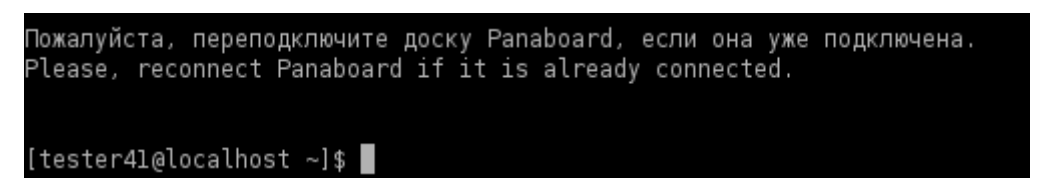

На рабочем столе появится иконка запуска ПО:

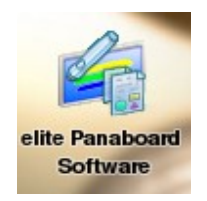

8. Далее, необходимо перезагрузить компьютер.

## Запуск приложения

По умолчанию, ПО устанавливается в директорию /usr/lib/lmd. Однако пользователю не обязательно заходить в данную папку. Запуск приложения можно осуществить 2 способами:

- путем набора в Терминале команды Imd\_run (при этом текущая директория может быть любой)
- щелчком (двойным щелчком) мыши по иконке на рабочем столе.